# **Budget Allocation and Transfer Instruction Manual (v9.0)**

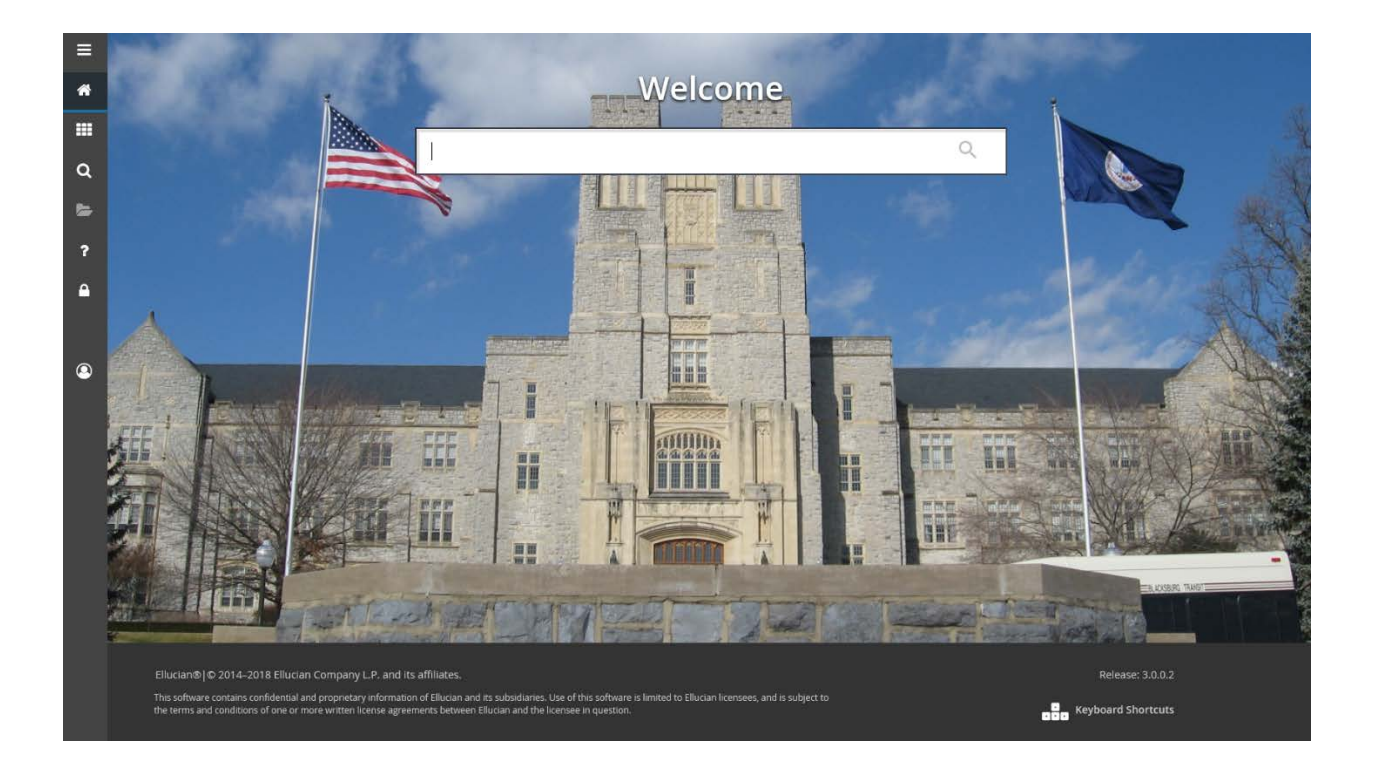

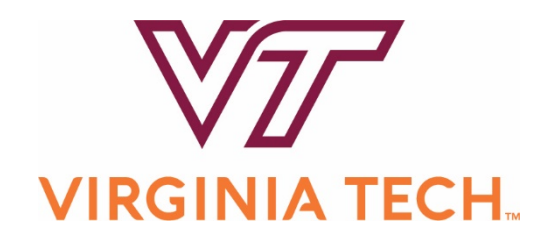

### **Table of Contents**

| Introduction                                                                                                    | 3                 |
|----------------------------------------------------------------------------------------------------|-------------------|
| Section I. Budget Policies<br>Overview of the Budget Distribution Process                                                                                 | 4                 |
| Budget Control Levels                                                                                                    | 6                 |
| Banner Non-Sufficient Funds Processing<br>Salary Expenses<br>Salary Encumbrances<br>Automatic Transfer of Fringe Budgets<br>Operating to Salary Transfers | 8<br>9<br>9<br>10 |
| Section II. Budget Transfer Procedure<br>Instructions to Check for Budget Availability                                                                    | 11                |
| Instructions to Distribute One-Time Expense Budgets                                                                                                    | 15                |
| Possible Transaction Errors                                                                                                    | 19                |
| Instructions to Check Distributed Budgets                                                                                                    | 22                |
| Appendix 1<br>Frequently Used Banner Budget Level Account Codes                                                                                           | 23                |
| Appendix 2<br>Banner Forms Used in Budget Transfers                                                                                                    | 24                |
| Appendix 3<br>Correcting Entry Errors                                                                                                    | 25                |
| Appendix 4<br>Management Codes in Banner                                                                                                    | 26                |
| Appendix 5<br>Required Forms for Gaining Access to Banner                                                                                                 | 30                |
| Appendix 6<br>Additional Information and Resources                                                                                                    | 31                |

## Introduction

The purpose of this training manual is to serve as a "how to" guide for managing an organization's budget allocations in the university accounting system. It includes instructions for checking available budget balances, completing the budget transfer form, and reviewing budget transactions.

## **Overview of the Budget Distribution Process**

At the beginning of each fiscal year, the total Educational and General budget for each division, the auxiliary enterprise budgets, and the Unique Military Activities budget will be entered into Banner Finance by major category of expense (salaries, fringes, operating, and recoveries). Budgets will move through the accounting system starting with the Executive Administration and ending in the departmental working fund indexes. An overview of the process to distribute budgets in Banner Finance follows. Please read all sections of this document before entering budget transfers in Banner Finance.

- Banner Finance uses budget pool funds to facilitate the distribution of budgets to working funds. Contact the Budget Office if you are unsure what the pool funds for your area are. Use these pool funds for budget distributions only; revenues and expenses may not be posted against them. Pool funds should have a budget of zero after budget distribution is completed.
- Banner Finance form FZABDGT can be used to move budgets from pool funds to working funds.
- The Office of Budget and Financial Planning will publish a calendar each spring outlining the completion dates for each step of the budget distribution. Following the approval of the University budget, the calendar for distributing budgets begins with the entry of the University level budget pools for the upcoming fiscal year and ends on June 30th, when the budget has been fully distributed.

After the VP for Finance & CFO authorizes the University's budget,

- The Office of Budget and Financial Planning enters base and one-time budgets in pool funds of academic and administrative areas, offsetting revenue budgets, to maintain the system balance.
- Fiscal Officers for each senior management area, in conjunction with Dean and/or Vice President, will make the final distribution from their pool funds to working funds.

### *Transferring Budgets between Working Funds as the Fiscal Year Progresses*

- Once the base and one-time budgets are distributed and the new fiscal year starts, managers may transfer budgets between working funds within the limits of their system authorization. Banner form FZABDGT can be used to move budgets between funds. Journal type BBO will be used to transfer one-time budgets between funds.
- New appropriations are authorized by the VP for Finance & CFO, entered by the Office of Budget and Financial Planning, and distributed in a manner similar to the initial budget distribution process.

### Additional Information

- User authorization for fund and journal type access can be attained by contacting the Controller's Office. However, the required forms are found within Appendix 5 on page 30. Both forms should be sent to the Controller's Office, attention Director of General Accounting.
- All budget transactions that are made between 8 a.m. and 5 p.m. on weekdays will be posted immediately. Transactions made at any other time will be batch processed overnight and will be effective on the morning of the following business day. If a transaction has been made, but has not yet been posted, it will be reflected on the FGIBAVL form in Banner, but will not be reflected on the other summary forms until it has been processed. Transactions left in the system but not processed within three days time will be deleted from the system.
- User and management training sessions and materials are available. For information on this or any aspect of the budget transactions procedure, please contact the Banner Finance team (<u>http://www.banner.vt.edu</u>).
- Additional resources are available by contacting either the Budget Office (<u>http://www.obfp.vt.edu</u>) or the Controller's Office (<u>http://www.co.vt.edu</u>).

## **Budget Control Levels**

Budget control in Banner has been set up to control budgets at the organizational level. Organizational expenditures will not be stopped in Educational & General (E&G) funds or Auxiliary Enterprise funds until all of the E&G budgets or Auxiliary budgets within that organization (department) have been used. Restricted expenditures, such as within Sponsored Programs, continue to be controlled at the individual fund level.

### **Budget Control Level Example**

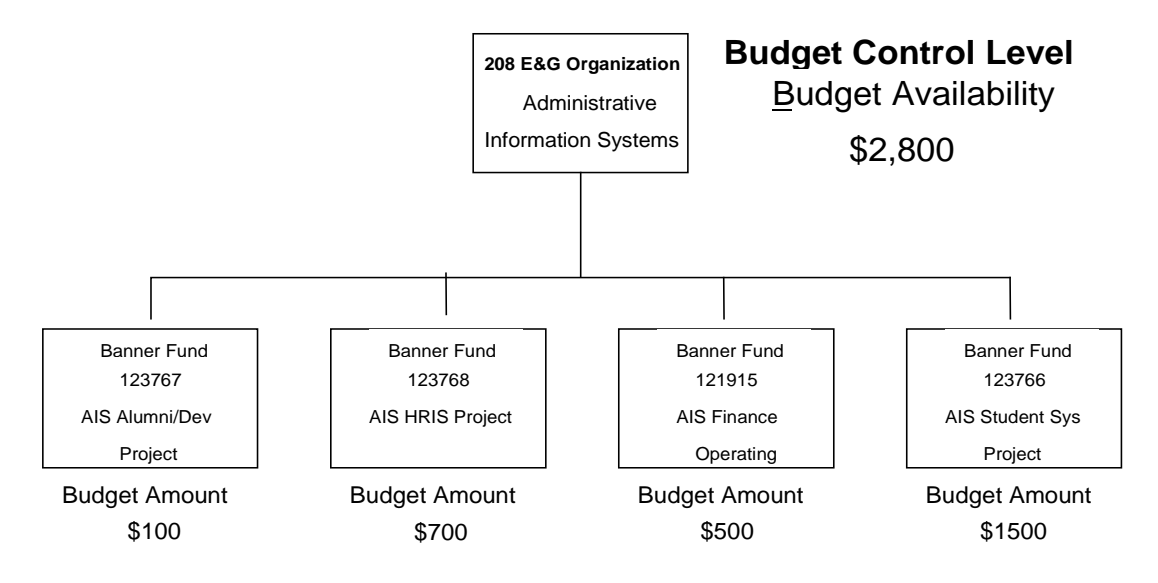

**Note**: For E&G Programs, the budget control level is the organization. Therefore, Banner will allow expense transactions up to \$2,800 on any fund within this organization.

Similar to E&G programs, the budget control for Auxiliary Enterprises and Overhead is also set at the organizational level. Sponsored Grants, Continuing Education programs, and capital projects will be controlled at the fund level, however, and not by organization. Therefore, for E&G departments and auxiliary enterprises, salary and operating budgets **must be** distributed to the organizational level.

|                        |                  | E&G      | Auxiliary  | Sponsored        | Sponsored       | CEC Program 1 | CEC Program 2 |          |
|------------------------|------------------|----------|------------|------------------|-----------------|---------------|---------------|----------|
|                        |                  | Programs | Enterprise | Grant 1 (Fund 1) | Grant2 (Fund 2) | (Fund 1)      | (Fund 2)      | Overhead |
| College of Engineering | Electrical Engr. | x        |            | x                | Х               | Х             | х             | x        |
|                        | Mechanical Engr. | х        |            | Х                | Х               | Х             | Х             | x        |
| Organization           |                  |          |            |                  |                 |               |               |          |
|                        | Philosophy       | х        |            | Х                | X               | X             | Х             | x        |
|                        | Mathematics      | х        |            | X                | Х               | Х             | Х             | x        |
|                        |                  |          |            |                  |                 |               |               |          |
|                        | Athletics        |          | Х          |                  |                 |               |               |          |

#### BUDGET CONTROL LEVEL

Budget control will be set at the department level for E&G programs and overhead, the department level for the auxiliaries, and the fund level for Sponsored and CE Programs.

# **Banner Non-Sufficient Funds Processing**

When an expense transaction is posted in Banner, the system immediately performs available balance checking. If the system determines that there is sufficient budget balance at the budget control level to cover the transaction, then the transaction is posted. If there is an insufficient budget balance at the budget control level, the system will either issue a *warning message* or an *error message*. A warning message will allow the transaction to be posted. An error message will cause the transaction to remain in an "in process" state until sufficient budget balance is made available.

Normally, system controls will be set to issue an error message when there is insufficient budget balance to cover an expense transaction. If an organization is in an over-budget status when the system controls are set to issue an error message, budget transfers will only be allowed into the organization to reduce the amount by which it is over budget and all expense transactions will remain in an "in process" state. At the beginning of the year, the system controls will be temporarily set to issue warnings until all budgets can be distributed within the system.

Budget entries are made with the appropriate fund index and budget level account code. The system will sum all budget, expenditure, and encumbrance entries in the control structure to determine whether there are sufficient funds.

### Salary Expenses

Virginia Tech operates on a twice-monthly payroll calendar. For employees on calendar-year (CY or twelve-month) appointments, departments will see 24 expense charges to their salary funds during the fiscal year. For academic-year (AY or nine-month) faculty, departments will see 18 charges during the year.

- For calendar-year employees, Banner posts three payrolls in July, two in the months of August through May, and one in June.
- For academic-year faculty, Banner posts one payroll in August, two in the months of September through April, and one in May. June and July have no regular salary charges.
- For GTA, GRA, and GA employees, Banner charges expenses on the calendar-year appointment schedule, but only during the term of employment of each person.

### Salary Encumbrances

Banner Finance posts the encumbrances, generated by Banner HRIS, for the salaries of all active salaried employees at the beginning of the fiscal year. This includes faculty, staff employees, as well as GA, GTA and GRA appointments. Wages, P14s and summer school assignments are not encumbered nor are salaries funded by sponsored grants.

All salary encumbrance amounts in Banner are zeroed out and recalculated after each payroll. For each active employee as described above, the new amount is calculated as a projection of salary expenses to be incurred during the remainder of the fiscal year. The calculation is based on beginning and end dates, salary, job status, current funding, and any future changes in funding, salary or status that have been entered in Banner. This causes all changes in Banner to be reflected properly in the salary encumbrance amount. Encumbrance increases for raises occur when the raises are entered in the system, which is typically done at the time the raises become effective.

The Available Balance in the non-sufficient funds checking is equal to the Revised Budget MINUS Year-to-date Expenses and Adjusted Encumbrances. [Available Balance = Revised Budget – (Year-to-date Expenses + Adjusted Encumbrance)] By including the encumbrance in that formula, dollars are reserved for all the payrolls in the fiscal year, and the Available Balance becomes, more accurately, a projection of the year-end balance.

For a department to pass the non-sufficient funds check (at any time during the fiscal year), it must have adequate budget in place to cover all expenses to the end of the fiscal year.

### Automatic Transfer of Fringe Budgets To Cover the Cost of Fringe Benefits

In Banner Finance, fringe benefit budgets will be moved automatically as the fringe expense is incurred within the University's Educational and General programs. Subsequent to each payroll posting, a budget will be transferred automatically into each appropriate fund to equal the amount of fringe benefit expenses incurred to date. These fringe budgets will always be exactly equal to expenses and, thus, have no net effect on a department's available balance. Budgets for fringe benefits are unavailable for use for other types of expenditures or transfer. The automatic transfer of budgets for the cost of fringe benefits will not be made to units responsible for funding this cost (e.g., self-supporting units will continue to be responsible for the cost of fringe benefits, and the feature described above will not apply.)

### **Operating to Salary Transfers**

Requests to transfer an amount from the operating budget line to the salary budget line should be sent to the Office of Budget and Financial Planning. Whenever an operating to salary transfer is approved in Banner Finance, fringe benefits must also be accounted for in a separate budget transfer completed by the Budget Office. Only the Office of Budget and Financial Planning has the authority to make these types of transfers within the University's Educational and General programs. Therefore, please contact the budget office at 231-6419 when proposing operating to salary transfers so that the incremental cost of fringe benefits can be addressed.

# Instructions to Check for Budget Availability Banner Forms FGIBDST, FGITRND, and FGIBAV

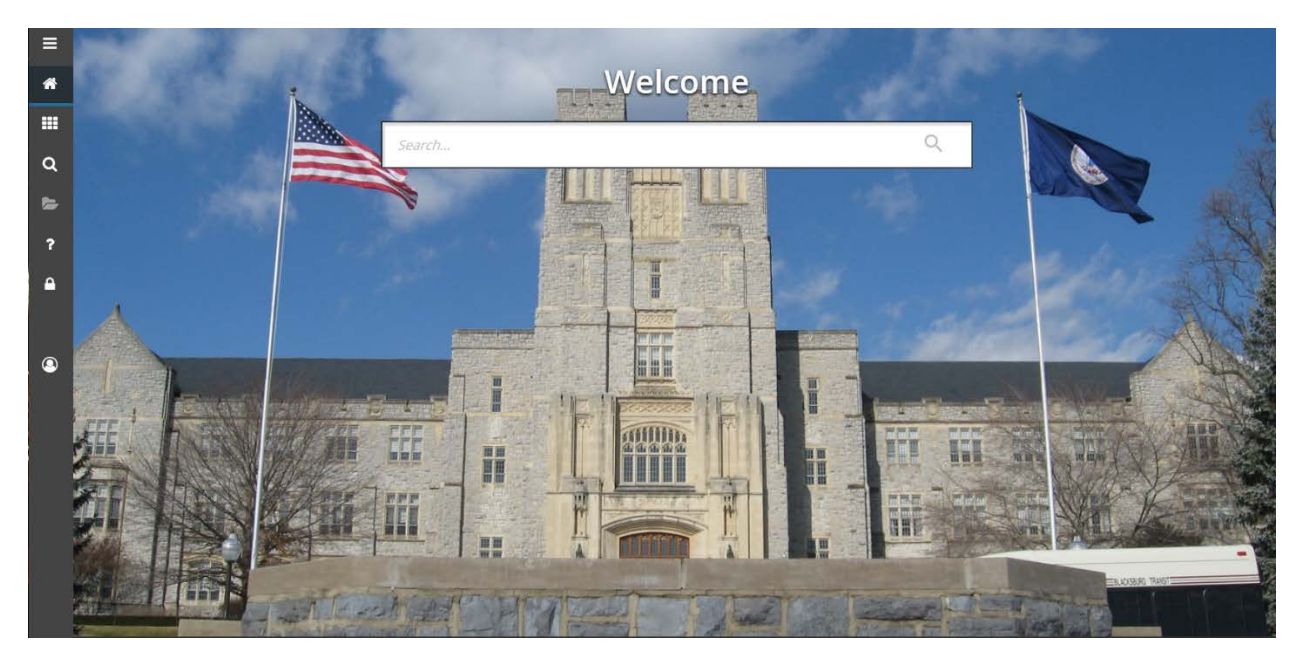

Figure 1: Most of the Banner Forms necessary for doing budget allocations can be found under the Finance System menu.

1. Log in to Banner Finance

Form FGIBDST To Check a Revised Budget

| = | × Organization    | Budget Status FGIBDST 9.3.61       | V1 (PROD)                            |                                                             |       | ADO | Among | 🕸 roous  |
|---|-------------------|------------------------------------|--------------------------------------|-------------------------------------------------------------|-------|-----|-------|----------|
|   | Chert             | • <b>I</b>                         |                                      | Fiscal Year:                                                | - 19  |     |       | 64       |
| # | Fund              | 121647                             |                                      | Organization:                                               |       |     |       |          |
|   | Program           |                                    |                                      | Account                                                     | -     |     |       |          |
|   | Account Type:     | ¢ []                               |                                      | Activity:                                                   | -     |     |       |          |
| ~ | Location          | - ()                               |                                      | Query Specific:                                             | · 🗐   |     |       |          |
| ų |                   |                                    |                                      | Account                                                     |       |     |       |          |
| 2 | Include Revenue:  | · 🖬                                |                                      | Commit Type:                                                | Both  |     |       |          |
|   |                   |                                    |                                      |                                                             |       |     |       |          |
| ? | Get Stated Comple | iete the fields above and click Ge | o. To search by name, press TAB itor | n an ID fleid, enter your search criteria, and then press E | NTER. |     |       | -        |
|   |                   |                                    |                                      |                                                             |       |     |       | -        |
| • |                   |                                    |                                      |                                                             |       |     |       |          |
|   |                   |                                    |                                      |                                                             |       |     |       |          |
|   |                   |                                    |                                      |                                                             |       |     |       |          |
| ~ |                   |                                    |                                      |                                                             |       |     |       |          |
| ۳ |                   |                                    |                                      |                                                             |       |     |       |          |
|   |                   |                                    |                                      |                                                             |       |     |       |          |
|   |                   |                                    |                                      |                                                             |       |     |       |          |
|   |                   |                                    |                                      |                                                             |       |     |       |          |
|   |                   |                                    |                                      |                                                             |       |     |       |          |
|   |                   |                                    |                                      |                                                             |       |     |       |          |
|   |                   |                                    |                                      |                                                             |       |     |       |          |
|   |                   |                                    |                                      |                                                             |       |     |       |          |
|   |                   |                                    |                                      |                                                             |       |     |       |          |
|   |                   |                                    |                                      |                                                             |       |     |       |          |
|   |                   |                                    |                                      |                                                             |       |     |       |          |
|   |                   |                                    |                                      |                                                             |       |     |       |          |
|   |                   |                                    |                                      |                                                             |       |     |       |          |
|   |                   |                                    |                                      |                                                             |       |     |       |          |
|   |                   |                                    |                                      |                                                             |       |     |       |          |
|   |                   |                                    |                                      |                                                             |       |     |       |          |
|   | ¥ ¥               |                                    |                                      |                                                             |       |     |       |          |
|   | EDIT Reco         | eed. 1/1                           | ET BLOOK ETBLOC, COAS, CODE (1)      |                                                             |       |     | Ú     | ellucian |
|   |                   |                                    |                                      |                                                             |       |     |       |          |

#### Figure 2: Banner Form FGIBDST

Office of Budget and Financial Planning Banner 9.0 Budget Allocation and Transfer Instruction Manual Last Revised: 10/17/2018

- To see the status of the individual fund, go to form FGIBDST (Menu path = Applications → Banner → Finance System Menu → General Ledger (\*FINGENLL)\_→ General Accounting Query Forms → General Budget Query Forms → Organization Budget Status (FGIBDST)
- 3. Enter the fund number you are querying in the fund field.
- 4. Move to the next screen using the Go button in the upper right corner,
- 5. This form will show the adjusted budget, year to date expense activity, commitments (encumbrances), and the available budget balance for the individual fund by account. The revised budget is equal to the total of all base budget transfers and all one-time budget transfers.

Start Over

×

- 6. To check another fund, press the Start Over button.
- 7. To return to the main menu, press EXIT on the toolbar.

Note: To also view activity in revenue account codes, check the box by "Include Revenue Accounts." Include Revenue Accounts:

| =                                                                                                    | ×      | Oetail Tra  | esaction Activity | FGITRM   | ID 9.3.6V1 (PROD | 0                 |              |                 |            |            |             |   |                     |             | 🖪 ADO     | RET           | RIEVE 🛔        | RELATED    | # TOOLS              |
|----------------------------------------------------------------------------------------------------|--------|-------------|-------------------|----------|------------------|-------------------|--------------|-----------------|------------|------------|-------------|---|---------------------|-------------|-----------|---------------|----------------|------------|----------------------|
|                                                                                                    | COA:   | U Fiscal Ye | ar: 19 Fur        | nd: 1216 | 7 Organization:  | Account: I        | Program: A   | tivity: Locatio | n: Period: | : Commit   | Type: Both  |   |                     |             | 🗢 Ent     | er a query, p | ress F8 to exe | ecute.     |                      |
| *                                                                                                    | * DETA | Eller Ad    | ION ACTIVITY      |          |                  |                   |              |                 |            |            |             |   |                     |             |           |               | C D Inter      | 1 🛱 Oxfels | The Copy   Y, Filter |
|                                                                                                    |        |             | prices repair     |          |                  |                   |              |                 |            |            |             |   |                     |             |           |               |                |            | 0                    |
| 2008.<br>1970 - 1970 - 1970 - 1970 - 1970 - 1970 - 1970 - 1970 - 1970 - 1970 - 1970 - 1970 - 1970 - 1970 - 1970 - 1970 - | Acco   | ant         |                   | •        | Organization     |                   | <b>Field</b> |                 | •          | Amount     |             | • | Increase (+) or Dec | rease (-)   | Add Anot  | hor Field     |                |            |                      |
| ۹                                                                                                    |        |             |                   |          |                  |                   |              |                 |            |            |             |   |                     |             | Inda mile |               |                |            |                      |
| 2                                                                                                    |        |             |                   |          |                  |                   |              | le el           |            |            |             |   |                     | 110 100     |           |               | -              |            | Clear All Go         |
|                                                                                                    | Accour | t Organiz   | ation Field       | Amount   |                  | Increase (+) or I | Acrease (-)  | Doc Ref Num     | Type C     | Document * | Description |   |                     | Commit Type | Program   | Fund *        | Activity       | Location   | Transaction Date *   |
| ?                                                                                                    |        |             |                   |          |                  |                   |              |                 |            |            |             |   |                     |             |           |               |                |            |                      |
| ۵                                                                                                    |        |             |                   |          |                  |                   |              |                 |            |            |             |   |                     |             |           |               |                |            |                      |
|                                                                                                    |        |             |                   |          |                  |                   |              |                 |            |            |             |   |                     |             |           |               |                |            |                      |
|                                                                                                    |        |             |                   |          |                  |                   |              |                 |            |            |             |   |                     |             |           |               |                |            |                      |
| ۲                                                                                                    |        |             |                   |          |                  |                   |              |                 |            |            |             |   |                     |             |           |               |                |            |                      |
|                                                                                                    |        |             |                   |          |                  |                   |              |                 |            |            |             |   |                     |             |           |               |                |            |                      |
|                                                                                                    |        |             |                   |          |                  |                   |              |                 |            |            |             |   |                     |             |           |               |                |            |                      |
|                                                                                                    |        |             |                   |          |                  |                   |              |                 |            |            |             |   |                     |             |           |               |                |            |                      |
|                                                                                                    |        |             |                   |          |                  |                   |              |                 |            |            |             |   |                     |             |           |               |                |            |                      |
|                                                                                                    |        |             |                   |          |                  |                   |              |                 |            |            |             |   |                     |             |           |               |                |            |                      |
|                                                                                                    |        |             |                   |          |                  |                   |              |                 |            |            |             |   |                     |             |           |               |                |            |                      |
|                                                                                                    |        |             |                   |          |                  |                   |              |                 |            |            |             |   |                     |             |           |               |                |            |                      |
|                                                                                                    |        |             |                   |          |                  |                   |              |                 |            |            |             |   |                     |             |           |               |                |            |                      |
|                                                                                                    |        |             |                   |          |                  |                   |              |                 |            |            |             |   |                     |             |           |               |                |            |                      |
|                                                                                                    |        |             |                   |          |                  |                   |              |                 |            |            |             |   |                     |             |           |               |                |            |                      |
|                                                                                                    |        |             |                   |          |                  |                   |              |                 |            |            |             |   |                     |             |           |               |                |            |                      |
|                                                                                                    |        |             |                   |          |                  |                   |              |                 |            |            |             |   |                     |             |           |               |                |            |                      |
|                                                                                                    | Ä      | *           |                   |          |                  |                   |              |                 |            |            |             |   |                     |             |           |               |                |            |                      |
|                                                                                                    | EDIT   |             | cond. 1/1         |          | KEY_BLOC         | KKEYBLCK_COAS_    | 200E [1]     |                 |            |            |             |   |                     |             |           |               |                |            | ellucian             |

Form FGITRND To Check Base and One-time Budgets

#### Figure 3: FGITRND can be used to check base and one-time budgets.

- 1. To see only the base and/or one-time budgets of an individual fund, go to form FGITRND (Menu path =Applications  $\rightarrow$  Banner  $\rightarrow$  Finance System Menu  $\rightarrow$  General Ledger (\*FINGENLL)\_ $\rightarrow$  General Accounting Query Forms  $\rightarrow$  General Budget Query Forms  $\rightarrow$  Detail Transaction Activity ).
- 2. Enter the fund number in the fund box you are querying
- 3. You can enter a specific account code if you would like to check the base and/or one-time budgets in that account, or you can leave the field blank to check the base and/or one-time budgets in the entire fund.
- 4. Click the Go button,

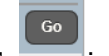

- 5. In the "Add Another Field, select "Type". Enter **B%B** to check only base budgets, enter **B%O** to check only one-time budgets, or B% to check the total budget activity for that fund.
- 6. Click the Go Button.

#### Form FGIBAVL (department level budget checking)

|         | Budger Availability Status FGIBAVL 9.3 741 (F | ROD)                  |              |              |                       |                        |                           |            | A RELATED   | * TOOL      |
|---------|-----------------------------------------------|-----------------------|--------------|--------------|-----------------------|------------------------|---------------------------|------------|-------------|-------------|
| Chart:  | U Fiscal Year: 19 Fund: 121647 Operating      | Account Organization: | Account:     | Program;     | Commit Type: Both Key | s > Control Fund: 1000 | Control Organization: 044 | 4 Control  | Sta         | rt Over     |
| Control | I Program: Pending Documents: 🗸               |                       |              |              |                       |                        |                           |            |             |             |
| * BUDO  | GET AVAILABILITY STATUS                       |                       |              |              |                       |                        |                           | 🖸 insert   | Delete 👫 Co | py 🔍 Fille  |
| Accoun  | nt Title                                      | Adjusted Budget       |              | YTD Activity |                       | Commitments            | Available Bala            | nce Pendin | g Documents |             |
| BAVL    | Activity Summary - FGIBAVL-sys req            | đ                     | 1,174,340.10 |              | 183,813.37            |                        | 957,418.57                | 33,108.16  |             |             |
|         | Te                                            | lak                   | 1,174,340.10 |              | 183,813.37            |                        | 957,418.57                | 33 108 16  |             |             |
| 30.24   | I 13 of 1 ≫ E 10.* Per Page                   |                       |              |              |                       |                        |                           |            |             | (ecord 1 of |
|         |                                               |                       |              |              |                       |                        |                           |            |             |             |
|         |                                               |                       |              |              |                       |                        |                           |            |             |             |
|         |                                               |                       |              |              |                       |                        |                           |            |             |             |
|         |                                               |                       |              |              |                       |                        |                           |            |             |             |
|         |                                               |                       |              |              |                       |                        |                           |            |             |             |
|         |                                               |                       |              |              |                       |                        |                           |            |             |             |
|         |                                               |                       |              |              |                       |                        |                           |            |             |             |
|         |                                               |                       |              |              |                       |                        |                           |            |             |             |
|         |                                               |                       |              |              |                       |                        |                           |            |             |             |
|         |                                               |                       |              |              |                       |                        |                           |            |             |             |
|         |                                               |                       |              |              |                       |                        |                           |            |             |             |
|         |                                               |                       |              |              |                       |                        |                           |            |             |             |
|         |                                               |                       |              |              |                       |                        |                           |            |             |             |
|         |                                               |                       |              |              |                       |                        |                           |            |             |             |
|         |                                               |                       |              |              |                       |                        |                           |            |             |             |
|         |                                               |                       |              |              |                       |                        |                           |            |             |             |
|         |                                               |                       |              |              |                       |                        |                           |            |             |             |
|         |                                               |                       |              |              |                       |                        |                           |            |             |             |
|         |                                               |                       |              |              |                       |                        |                           |            |             |             |
|         |                                               |                       |              |              |                       |                        |                           |            |             |             |
|         |                                               |                       |              |              |                       |                        |                           |            |             |             |
|         |                                               |                       |              |              |                       |                        |                           |            |             |             |
|         |                                               |                       |              |              |                       |                        |                           |            |             |             |
|         |                                               |                       |              |              |                       |                        |                           |            |             |             |
|         |                                               |                       |              |              |                       |                        |                           |            |             |             |
| -       |                                               |                       |              |              |                       |                        |                           |            |             |             |

# Figure 4: FGIBAVL displays budget controls and the total budget amount available for the control organization and control fund.

- To see the total budget available for the *control organization and control fund* of an individual fund, go to form FGIBAVL (Menu path =Applications → Banner → Finance System Menu → General Ledger (\*FINGENLL)\_→ General Accounting Query Forms → General Budget Query Forms → Budget Availability Status ).
- 2. Enter the fund number in the FUND field.
- 3. Click the Go button,

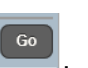

4. This form will show adjusted budget, year to date activity, commitments (encumbrances), budget availability and pending documents for the *control organization and control fund* of the fund you entered.

### Instructions to Distribute One-Time Expense Budgets Banner Form FZABDGT

Please note policy: For auditing and reporting purposes, all budget transfers may only have <u>one</u> fund that budget is being transferred FROM.

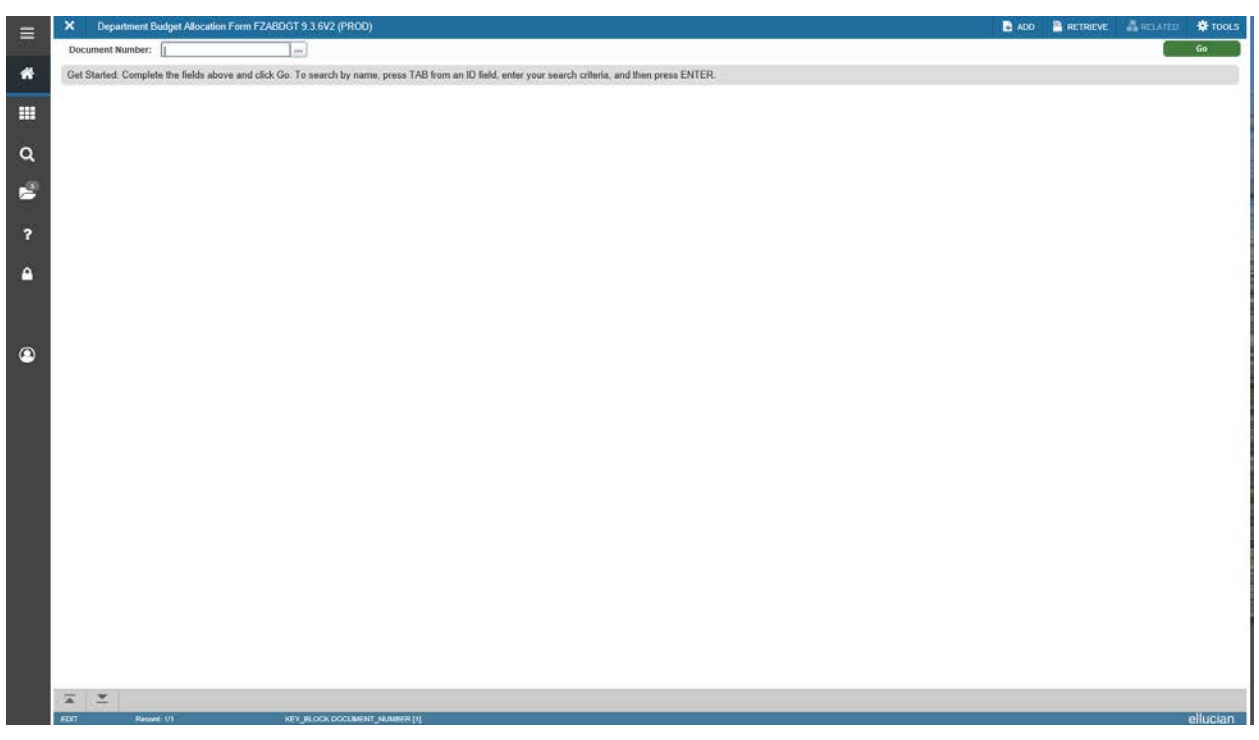

Figure 5: FZABDGT Header Window.

- 1. Go to form **FZABDGT.** In DOCUMENT NUMBER field type **NEXT**.
- 2. Click on the Go button.
- 3. Tab past the TRANSACTION DATE field (date will be supplied automatically) to DOCUMENT TOTAL field. Enter the total of the total absolute values of the budget change in each fund. (For example, if you are going to transfer \$10 from fund X to fund Y, enter \$20 for Document Total. A \$10 change in fund X and a \$10 change in fund Y = \$20 total change.) You can also double-click in the DOCUMENT TOTAL field to bring up a calculator, which will help you to enter your transaction amount.
- Click on the Tools tab on top of the menu bar. Choose Transaction Detail Information option on to get to form FZABDGT transaction detail window. The document number and document total will be displayed at the top of the form.

| TRANSACTION TOTA             | AL             |                                |     |           |          |                 |          |     |                  |             |       |         | Dinsert          | Dele         | II- Ma Cos        | Y Y.F             |
|------------------------------|----------------|--------------------------------|-----|-----------|----------|-----------------|----------|-----|------------------|-------------|-------|---------|------------------|--------------|-------------------|-------------------|
| Document Total               | Î.             | 20.00                          |     |           |          | Document Number | 70773314 | i i |                  |             |       |         |                  |              |                   |                   |
| JOURNAL VOUCHER              | R DETAIL       |                                |     |           |          |                 |          |     |                  |             |       |         | C Insert         | Dele         | e 🌇 Cop           | Y R.F             |
| Sequence                     | Ð              |                                | i i | Status Po | stable 🖽 |                 |          |     | Journa           | al Type * [ | 380   | One-fim | e Budget Transfe | re (lifteer) |                   |                   |
| Percent                      |                |                                |     | Amount*   |          | 10.00           |          |     |                  | +/- ; [     | Minus |         |                  |              |                   |                   |
| Chart *                      | U              | Virgiola Tech                  |     |           |          | Program         | 060062   |     | iscal Operations |             |       |         |                  |              |                   |                   |
| Index                        | 121647         | Operating Account              |     |           |          | Activity        |          | 444 |                  |             |       |         |                  |              |                   |                   |
| Fund                         | 121647         | Operating Account              |     |           |          | Location        |          |     |                  |             |       |         |                  |              |                   |                   |
| Organization                 | 044400         | Budger & Financial Planning    |     |           |          |                 |          |     |                  |             |       |         |                  |              |                   |                   |
| Account                      | 1200           | Miss. Contractual Services Bgt |     |           |          |                 |          |     |                  |             |       |         |                  |              |                   |                   |
| Description *                | Budget Transfe | e Instructions 9.0             |     |           |          | Budget Period   | 02       |     |                  |             |       |         |                  |              |                   |                   |
| H H U OIZF                   | 1 105          | Per Page                       |     |           |          |                 |          |     |                  |             |       |         |                  |              |                   |                   |
| COMPLETION                   |                | Per Page                       |     |           |          |                 |          |     |                  |             |       |         | C Interr         | D Qela       | e 🥍 Cop           | 1                 |
| COMPLETION                   | ncess          | Per,Page                       |     |           |          |                 |          |     |                  |             |       |         | D Intert         | Dela         | e 🥍 Cop           | ( <del>1</del> 7, |
| COMPLETION<br>Gomplete In P  | noones         | Per Page                       |     |           |          |                 |          |     |                  |             |       |         | Q interr         | Dele         | a 👫 Cop           | ) <del>1</del>    |
| COMPLETION<br>Gomplete In Pl | h              | Par Page                       |     |           |          |                 |          |     |                  |             |       |         | D theart         | D Delin      | e                 | - P.              |
| COMPLETION<br>Complete In P  | roonse         | PerPage                        |     |           |          |                 |          |     |                  |             |       |         | C Inter          | Detri        | a - <b>*a</b> Cop |                   |
| COMPLETION Complete In Pi    | n v            | Peri-Page                      |     |           |          |                 |          |     |                  |             |       |         | Binser           | Detri        | a                 |                   |
| Complete In P                | h              | Perinage                       |     |           |          |                 |          |     |                  |             |       |         | Dinter           | Detr         | a fa Cos          | 1                 |

Figure 6: FZABDGT Transaction Detail Window. Sequence one shown here is the fund the budget transfer is FROM.

#### Sequence 1

- Tab through the SEQUENCE field. The correct sequence number will appear automatically. The change in each fund is recorded in a separate sequence. The information for the fund you are transferring budget FROM will always be entered in sequence 1. Please note policy: For auditing and reporting reasons all budget transfers may only have <u>one</u> fund that budget is being transferred FROM. The information for the fund or funds you are transferring budget TO will be entered in sequences 2 and up.
- 2. Tab over to the JOURNAL TYPE field and enter BBO to do a one-time budget transfer.
- 3. **Tab to the AMOUNT field** and enter the amount of the budget transfer.
- 4. Tab to the +/- field and enter a minus sign [ ] since this is the FROM fund.
- 5. **Tab down to the INDEX field. Enter the fund number** of the appropriate fund. In sequence 1, this will be the fund that you are transferring money FROM.
- 6. **Tab down to the ACCOUNT field.** (The FUND and ORGANIZATION fields will automatically default to the correct values for the fund index.) Enter the appropriate account code for this transaction.
- 7. Tab to the DESCRIPTION field and enter a description of the transfer (up to 35 characters).

You have completed the first sequence. **DO NOT HIT ENTER.** To move between sequences, press the up [ $\uparrow$ ] and down [ $\downarrow$ ] arrow keys on the keyboard. To get to the next sequence, press the down arrow key, to see a previous sequence, press the up arrow key.

| ×      | Department B    | udget Allocation | Form FZABDGT 9.3      | 3.6V2 (PROD) | ĺ. |        |          |    |                 |          |     |                   |        | ADD  |                    | 👗 RE          | LATED    | 🛠 TOOLS         |
|--------|-----------------|------------------|-----------------------|--------------|----|--------|----------|----|-----------------|----------|-----|-------------------|--------|------|--------------------|---------------|----------|-----------------|
| Docum  | nent Number: J0 | 773314           |                       |              |    |        |          |    |                 |          |     |                   |        |      |                    |               | Start    | Over            |
| * TRA  | NSACTION TOTA   | L.               |                       |              |    |        |          |    |                 |          |     |                   |        |      | 🛱 incort           | Centre Contra | Pin Copy | T, ER           |
|        | Document Total  |                  | 20.00                 |              |    |        |          |    | Document Number | 10772314 | £   |                   |        |      |                    |               |          |                 |
| * JOUI | RNAL VOUCHER    | DETAIL           |                       |              |    |        |          |    |                 |          |     |                   |        |      | Dinsert            | Delete        | Pa Copy  | <b>9</b> , Fill |
|        | Sequence        | ž                |                       |              |    | Status | Postable | 09 |                 |          |     | Journal Typ       | e* BBO | Qae- | time Budget Transf | er (User)     |          |                 |
|        | Percent         |                  |                       |              |    | Amount | •        |    | 10.00           |          |     | +(-               | + Plus |      | *                  |               |          |                 |
|        | Chart.*         | U                | Virginia Tech         |              |    |        |          |    | Program         | 060062   | -   | Fiscal Operations |        |      |                    |               |          |                 |
|        | Index           | 121647           | Operating Account     |              |    |        |          |    | Activity        |          | +++ |                   |        |      |                    |               |          |                 |
|        | Fund            | 121647           | Operating Account     |              |    |        |          |    | Location        |          |     |                   |        |      |                    |               |          |                 |
|        | Organization    | 044400           | Budget & Financial P  | Vanning      |    |        |          |    |                 |          |     |                   |        |      |                    |               |          |                 |
|        | Account         | 1200             | Mile: Contractual Ser | rvices ligt  |    |        |          |    |                 |          |     |                   |        |      |                    |               |          |                 |
|        | Description *   | Budget Transfe   | or Instructions 9.0   |              |    |        |          |    | Budget Period   | 02       |     |                   |        |      |                    |               |          |                 |
| H 4    | (2) of 2 🕨 🕨    | 1.59             | Par.Paga              |              |    |        |          |    |                 |          |     |                   |        |      |                    |               | Re       | cord 2 o        |
| * COM  | PLETION         |                  |                       |              |    |        |          |    |                 |          |     |                   |        |      | C insert           | Creating      | Fin Copy | T.F             |
| (LAN)  |                 | (and a second    |                       |              |    |        |          |    |                 |          |     |                   |        |      |                    |               |          |                 |
|        |                 |                  |                       |              |    |        |          |    |                 |          |     |                   |        |      |                    |               |          |                 |
|        |                 |                  |                       |              |    |        |          |    |                 |          |     |                   |        |      |                    |               |          |                 |
|        |                 |                  |                       |              |    |        |          |    |                 |          |     |                   |        |      |                    |               |          |                 |
|        |                 |                  |                       |              |    |        |          |    |                 |          |     |                   |        |      |                    |               |          |                 |
|        |                 |                  |                       |              |    |        |          |    |                 |          |     |                   |        |      |                    |               |          |                 |
|        | -               |                  |                       |              |    |        |          |    |                 |          |     |                   |        |      |                    |               |          | and the second  |
| *      | -               |                  |                       |              |    |        |          |    |                 |          |     |                   |        |      |                    |               | _        | SA              |

Figure 7 : Sequence 2, the fund the transfer is TO.

#### Sequence 2

- 1. After you have entered the information for the fund you are transferring budget FROM, press the down arrow to get to the next sequence to enter the TO side of the transaction.
- 2. Tab through the SEQUENCE field. The correct sequence number will appear automatically.
- 3. Tab to the JOURNAL TYPE field and enter BBO for one-time budget transfers.
- 4. **Tab to the AMOUNT field** and enter the amount of the budget transfer.
- 5. Tab to the +/- field and enter a plus sign [+] since this is the TO fund.
- 6. **Tab down to the INDEX field. Enter the fund number** of the appropriate fund. In sequences 2 and up, it will be the fund or funds you are transferring money TO.
- 7. Tab to the ACCOUNT field and enter the account code.
- 8. **Tab to DESCRIPTION.** You may enter the same description as for the other sequence or enter a different one.
- 9. After you have finished all of the sequences for a transaction, **Click SAVE**,
- 10. If you have finished a budget transfer and have accidentally moved forward to a blank sequence that you will not use, do the following: Go to the tools menu and choose clear record. This will put you back on the last completed sequence that you entered. You may then select Click Save and proceed.

- 11. You can then check your work by clicking on the Related tab on top of the menu bar and then choosing the **ACCESS TRANSACTION SUMMARY INFO** (FGIJSUM) selection. All sequences should be posted as "Postable." If there is an "Error" you will need to look at your transaction and make the necessary changes. To make corrections to your work or to process the transaction, click on the X above the document total to return to the FZABDGT form.
- 12. Once review is complete use the X above the document number to return back to the transaction detail.
- 13. When you are ready to process the transaction, click on the tools tab on top of the menu bar and then choose ACCESS COMPLETION.

14. Then, click COMPLETE. There may be a slight delay for the transaction to be processed in Banner Finance. Banner will not allow a budget transfer to complete if there is an error in the entry. If this occurs, an error message will be displayed and the bottom of the screen and FZABDGT will be available to correct the entry.

15. When you have **successfully completed** the budget transfer, the following message will appear at the top of the screen: **"Document J0xxxxx completed and forwarded to the posting process".** 

### **POSSIBLE TRANSACTION ERRORS:**

#### Errors During Transaction Entry

Banner forms are created to help avoid many of the errors that can occur during transaction entry. Banner will give you an error screen and allow you to return to FZABDGT to correct your work if any of the following conditions occur:

- If you have accidentally entered an invalid account code. The FZABDGT form will not accept Sponsored Programs, Revenue, or Fringe Benefit account codes.
- If the total of the transfers of all of the sequences does not equal the amount entered in the DOCUMENT TOTAL field.
- If the FROM entry ( in the +/- field) does not equal the sum of all of the TO entries ( + in the +/- field).
- If the journal type entered in the JOURNAL TYPE field is not the same for all sequences of a transaction. All sequences must have the journal type BBO.
- If the user attempts a transaction with an index outside of the user's organizational authorization.
- If the user attempts a transaction with a journal type for which they do not have authorization.
- If the user enters a sequence with a \$0 budget transfer amount.

#### Please see Appendix 3 for additional information on how to deal with entry errors.

#### Errors After Transaction Completion

If you realize that you need to correct a transaction after the transaction has already posted, do the following:

• Completely reverse the first transaction by entering a transaction that is the opposite of the incorrect one.

Suggestion: Describe reversal entries as "Reverse Budget Transfer J0xxxxxx."

• Do a new transaction to enter the intended information and values.

### FZABDGT Header Window Navigation

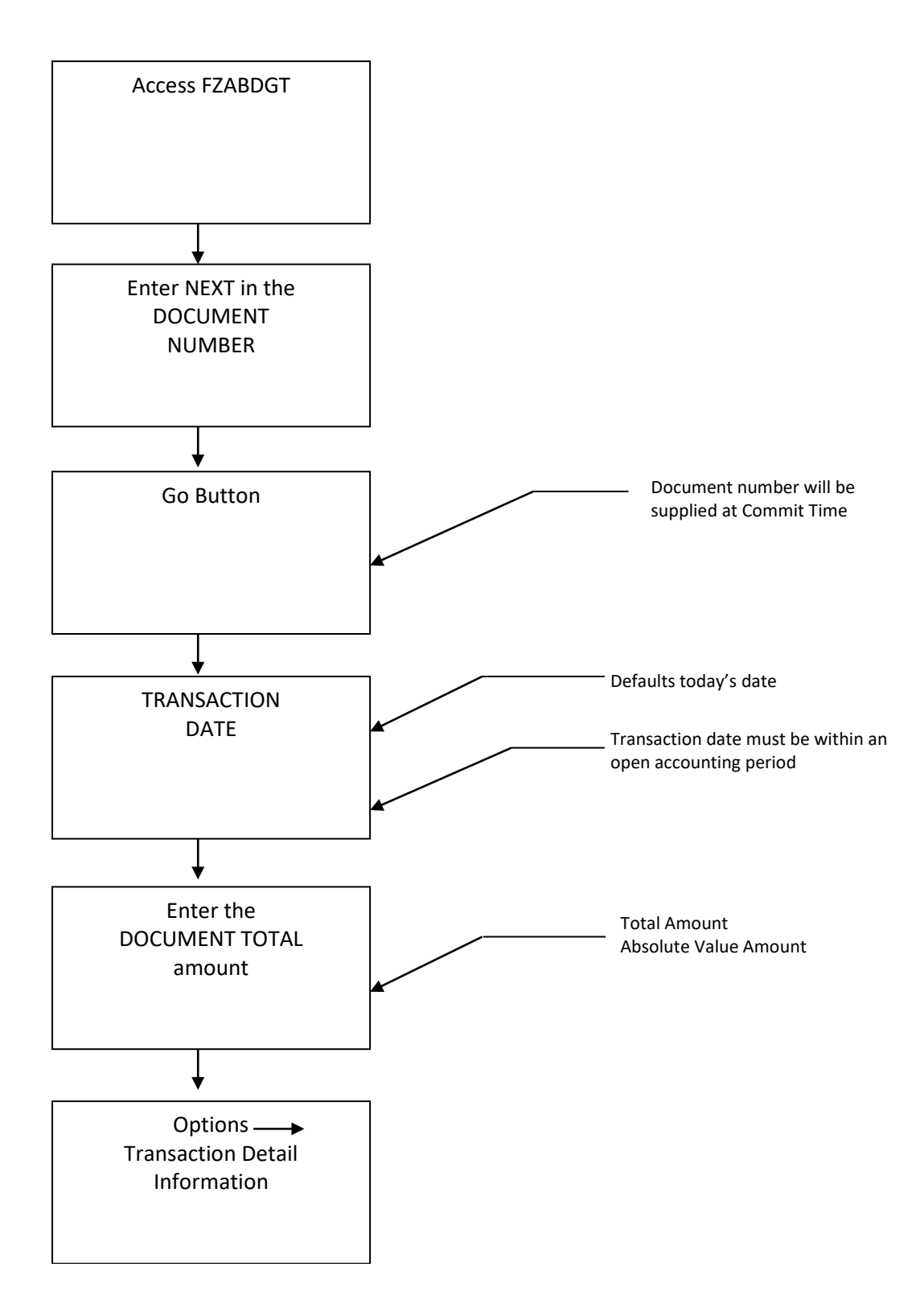

Office of Budget and Financial Planning Banner 9.0 Budget Allocation and Transfer Instruction Manual Last Revised: 10/17/2018

### FZABDGT Transaction Detail Window Navigation

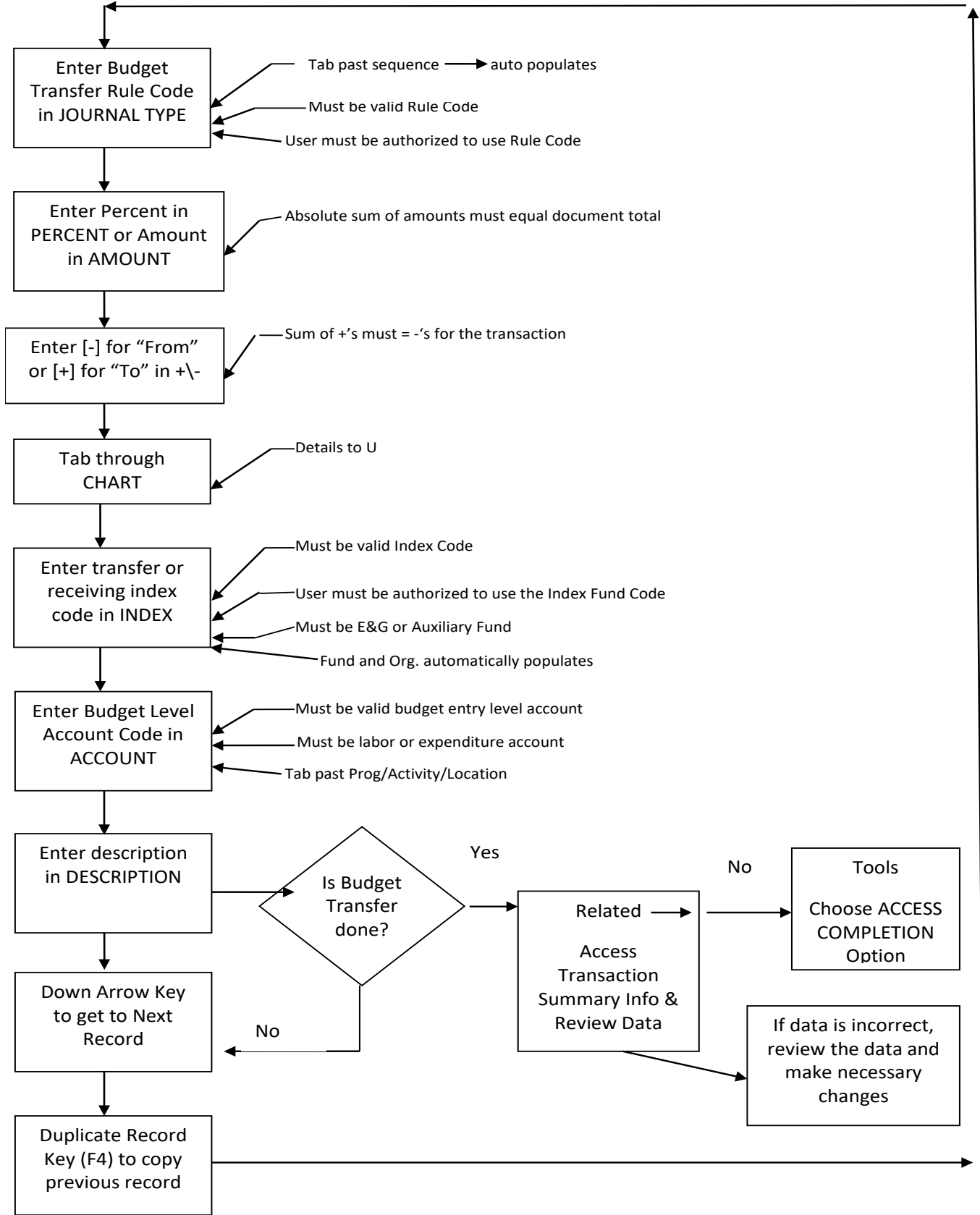

Office of Budget and Financial Planning Banner 9.0 Budget Allocation and Transfer Instruction Manual Last Revised: 10/17/2018

### Instructions to Check Distributed Budgets Banner Forms FGIBDST, FGITRND and FGIDOCR

There are three fund activity summary forms that you can access to see the details of budget transactions on a fund, FGIBDST, FGITRND and FGIDOCR:

- To see the status of the individual index/fund, go to form FGIBDST (Menu path = Applications → Banner → Finance System Menu → General Ledger → General Accounting Query Forms → Executive Summary. To see further details of the transactions on this fund, you can choose the related tab and click TRANSACTION DETAIL INFO to take you to form FGITRND. Be sure that your cursor is either in the "Acct" or "Adj. Budget" field for the account code on which you wish to retrieve further budget information.
- 2. Form FGITRND (Menu path = Applications → Banner → Finance System Menu → General Ledger → General Accounting Query Forms → Detail Transaction Activity) is the form in Banner that shows transactions in an individual fund by account (object code). This form does not show the offsetting fund and account. To see the offsetting fund and account information, highlight the transaction you are interested in and choose the QUERY DOCUMENT in the related drop down menu to take you to form FGIDOCR. Note: you will need to have your cursor in either the "Acct" or "Orgn" fields to be able to use the QUERY DOCUMENT option.
- To see offsetting fund information, you will have to access form FGIDOCR (Menu path = Applications → Banner → Finance System Menu → General Ledger → General Accounting Query Forms → Document Retrieval Inquiry). In this form you can see the offsetting entries of the transaction, the user ID of the person who made the transaction and the date that it was made.

# Appendix 1

# Frequently Used Banner Budget Level Account Codes

| Description                             | Banner Account Codes |
|-----------------------------------------|----------------------|
| Administrative and Professional Faculty | 1135                 |
| Staff Salaries                          | 1120                 |
| Teaching and Research Faculty           | 1130                 |
| Wages                                   | 1140                 |
| Graduate Teaching & Research Assistants | 1180                 |
| Graduate Assistants                     | 114GA                |
| T & R Adjunct and Summer Faculty        | 1160                 |
| Operating                               | 1200                 |

# Appendix 2

# Banner Forms Used in Budget Transfers

- FGIBAVL Form that displays budget controls and the total budget amount available for the department and fund.
- FGIBDST Executive summary form that displays the year-to-date status of a fund by account. Can be used to check the budget availability of an individual index/fund.
- FZABDGT Banner form used to make budget transfers.
- FGIJSUM Form used to see the details of a budget transfer before the transaction has been completed.
- FGITRND Detail transaction activity form that shows the year to date transactions made to a fund.
- FGIDOCR Form that provides the transaction activity details of a fund that will allow you to see offsetting funds, the user ID of the person who made each transaction, and the date that the transaction was processed. To use this form most effectively, find the document you would like further information on using form FGITRND, highlight the transaction you are interested in and choose the QUERY DOCUMENT option in the option drop down menu to take you to form FGIDOCR. *Note: you will need to have your cursor in either the "Acct" or "Orgn" fields on FGITRND to be able to use the QUERY DOCUMENT option.*

# Appendix 3

# **Correcting Entry Errors**

| Type of Error                    | How to Correct                      | Fields Affected              |
|----------------------------------|-------------------------------------|------------------------------|
| Document Total must be entered   | Enter a transaction amount          | Document Total               |
|                                  | before accessing transaction detail |                              |
| Invalid Budget, Index or Account | Enter a valid code                  | Journal Type, Index, Account |
| Codes                            |                                     |                              |
| Document total must equal        | Review document total on            | Document Total on Header,    |
| amount of all transactions       | FZABDGT. Enter or correct           | Amount                       |
|                                  | transactions to match total or      |                              |
|                                  | change total on Header Window       |                              |
| Budget is exceeded               | Occurs when decreasing a            |                              |
|                                  | budget. May be either a warning     |                              |
|                                  | or error. If a warning, the         |                              |
|                                  | document can be completed.          |                              |

To make the actual corrections, access the Transaction Detail window on FZABDGT

- Use the up and down arrow keys on the keyboard to page through the sequences and make corrections and save as needed.
- Once corrections are made, go back to the Transaction Summary (FGIJSUM) form to make sure the total of all your entries equals the document total in the key block. If the totals are in balance, exit this form and choose the Completion option.
- You can also do an Enter Query/Execute Query on the Transaction Detail window to locate transactions that need to be corrected.

To delete a transaction:

• Use the "Delete" icon at the top of the Journal Voucher Detail on the FZABDGT Detail Window.

### Appendix 4 Management Codes in Banner

Banner ORGN Hierarchy Effective 7/31/18

- U Univ. President & Governing Board
  - EX Administration
    - S25 Sr. VP for Ops and Admin
      - M250 Sr. VP for Ops and Admin
    - S27 President
      - M251 Athletic Director
      - M253 Office of Audit, Risk, & Compliance
      - M270 President G&A
      - M271 Center for Regional Strategies
      - M272 University Legal Counsel
      - M278 VP Strategic Affairs
    - S41 Vice Pres Advancement
      - M300 Vice President Alumni Relations
      - M410 Vice Pres Advancement
    - S42 Vice President-Info Technology
      - M419 Advanced Research Computing
      - M420 Vice Pres Info Technology G&A
      - M422 TLOS
      - M423 Network Infrastructure and Services
      - M424 Enterprise Systems
      - M425 Computing Center
      - M426 IT Experience and Engagement
      - M427 Secure Identity Services
    - S44 VP Operations
      - M256 Environmental Health & Safety
      - M259 Chief of Police
      - M441 AVP Shared Services
      - M442 Emergency Management
      - M443 Assoc. VP/Chief Facilities Officer
      - M444 Campus Planning, Space & Real Est
      - M447 Business Services
      - M449 VP Operations
    - S46 VP for Finance and CFO
      - M254 VP for Finance
      - M265 University Treasurer Gen & Admin
      - M273 Finance & FDN Support
      - M440 University Controller
      - M461 Procurement

- S50 VP of Human Resources M258 VP for Human Resources
- S51 VP for Policy & Governance M462 VP for Policy & Governance
- S52 University Initiatives M279 University Initiatives
- S99 Central University Funds
  - M896 Central Executive Briefing Center
  - M897 Central National Capital Region
  - M898 Central Graduate School
  - M985 Central Advancement
  - M986 Central President
  - M987 Central VP Policy and Governance
  - M988 Central Budget Office Ut Prosim
  - M990 Central VP for Finance & CFO
  - M991 Central VP for Human Resources
  - M992 Central Financial Aid
  - M993 Central Univ. Controller
  - M994 Central-Assoc VP/Chief Faci. Off
  - M995 Central Sr. VP for Ops and Admin
  - M997 Central VP Operations
  - M998 Central Vice Provost for Research
  - M999 Central-Provost Administration
- PR Executive VP & Provost
  - S01 Agriculture & Life Sciences
    - M010 Agriculture & Life Sciences-College
    - M013 Dairy Farm
    - M016 Director of Cooperative Extension
    - M019 Agriculture Experiment Station
  - S02 Architecture & Urban Studies
    - M020 Architecture & Urban Studies
    - M021 School of Visual Arts SOVA
    - M022 School of Architecture + Design
    - M023 Myers-Lawson School of Construction
    - M024 School of Public & Intern'l Affairs
  - S03 College of Business M030 College of Business
  - S05 College of Engineering M050 College of Engineering
  - S07 Liberal Arts and Human Sciences M070 Liberal Arts and Human Sciences

- S08 College of Science M080 College of Science
- S09 College of Veterinary Medicine M090 College of Veterinary Medicine
- S10 Natural Resources M100 Natural Resources
- S11 Dean of Libraries M110 Dean of Libraries
- S12 VT Carilion School of Medicine M500 VT Carilion School of Medicine
- S23 Honors College M277 Honors College
- S24 VP National Capital Region M268 National Capital Region
- S26 Executive VP & Provost
  - M260 Executive VP & Provost
  - M261 Enrollment Management
  - M267 Undergraduate Academic Affairs
  - M276 Associate Provost for the Arts
  - M288 Academic Resource Management
  - M289 VP Faculty Affairs
  - M290 Learning Systems Innovations & Effe
  - M320 Office of Inclusion & Diversity
  - M491 S26 Destination Area Pools
- S28 Vice Pres-Outreach & Intrntl Affrs
  - M280 Vice President Outreach
  - M281 Continuing Education
  - M282 International Affairs
  - M283 Ctr for Org & Technological Advance
  - M284 Extended Campus
  - M285 Inst for Adv Learning & Rsch VT
  - M286 Engagement Initiatives
- S33 VP Health Sciences and Technology M274 Faculty of Health Sciences
- S43 Vice President for Student Affairs
  - M430 VP Student Affairs Gen. & Admin.
  - M431 Recreational Sports
  - M432 Student Engagement & Campus Life
  - M434 Student Health & Wellness
  - M438 Student Affairs Assoc. VP
  - M439 Dining Service

- S45 Vice President for Research
  - M252 Biocomplexity Institute
  - M450 Vice President for Research
  - M452 Fralin Life Sciences
  - M453 Inst. for Society, Culture & Env.
  - M454 VT Carilion Research Institute
  - M455 VT Transportation Institute
  - M456 Inst. for Critical Tech & App. Sci.
  - M457 Hume Center
- S47 Graduate School
  - M470 Graduate School
  - M472 Northern Virginia Center

### Appendix 5 Required Forms for Gaining Access to Banner

The two forms required to gain Banner access are the "Banner System Access Request" and the "Oracle Systems Access Request." The forms should be completed online.

Both of these forms are available on-line through the Virginia Tech Intranet at the following address:

Banner Access Forms: <u>Https://banweb.banner.vt.edu/pls/bprod/vtirm.irm\_forms\_main.entry</u>

Banner Finance Site: https://login.vt.edu/profile/cas/login?execution=e2s1

Or, you can contact the Controller's Office via mail, phone, or fax as outlined below:

North End Center, Suite 3300 300 Turner Street, NW Blacksburg, VA 24061

> Phone: (540) 231-6418 Fax: (540) 231-7221 VT Mail Code: 0312

### Appendix 6 Additional Information & Resources

You can obtain additional information and view an on-line version of the training manual at the homepage of the Office of Budget and Financial Planning:

http://www.obfp.vt.edu/

Or, you can contact the Budget Office via mail, phone, or fax as outlined below:

324 Burruss Hall Mail Code 0114 Phone: (540) 231-6419